## 图像大小

设置静像的图像尺寸(像素数)。

| 设置                                                                                     | 详细说明                                                   |
|----------------------------------------------------------------------------------------|--------------------------------------------------------|
| 3520X2640(9.3M)<br>3072X2304(7M)<br>2592X1944(5M)<br>1600X1200(1.9M)<br>640X480(0.3M)  | 以 4:3 的纵横比拍摄静像。                                        |
| 3520X1984(7M)<br>3072X1728(5.3M)<br>2592X1456(3.8M)<br>1920X1080(2M)<br>1280X720(0.9M) | 以 16:9 的纵横比拍摄静像。<br>● 以 16:9 纵横比拍摄的静像边缘,打印时可能会<br>被切掉。 |

## 显示项目

1选择静像模式。

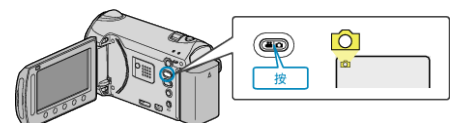

2 碰触 ,显示菜单。

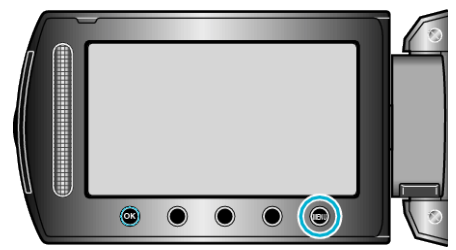

3 选择"图像大小"并碰触 🕫。

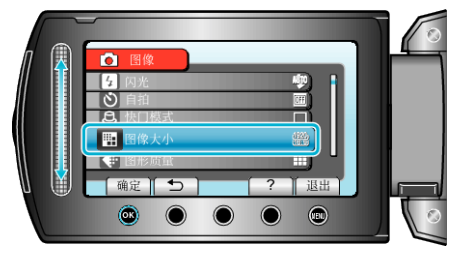